「【福祉施設向け】ハラスメント防止法の成立と実務対応~社会福祉法人におけるハラスメントへの具体的実務~」に参加される皆様へ

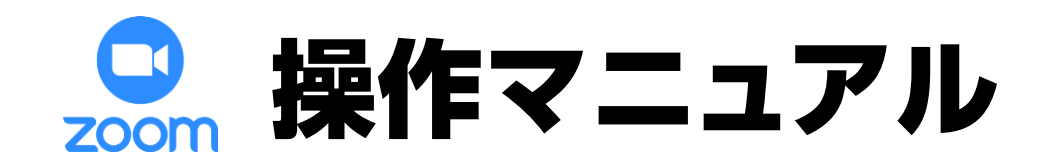

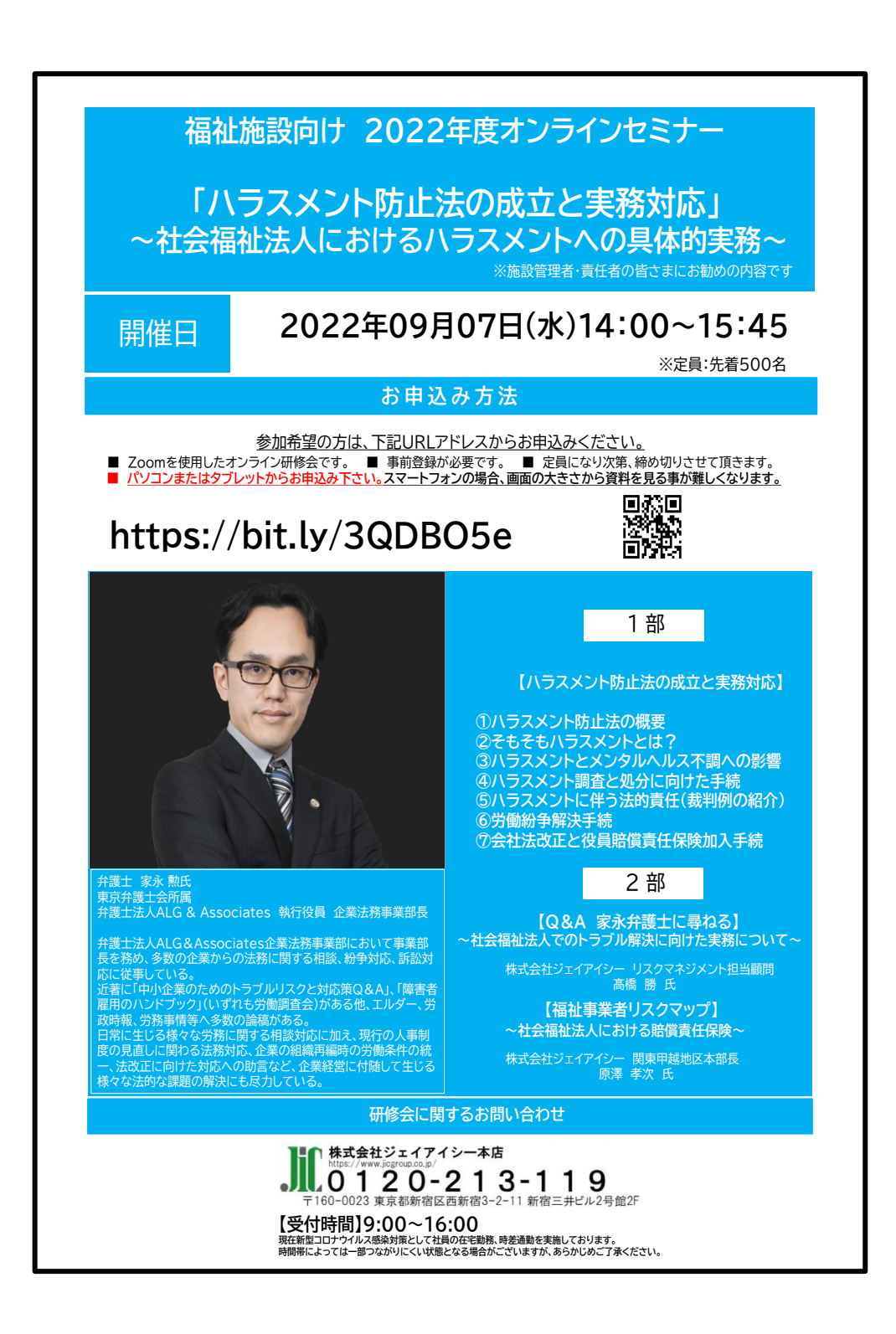

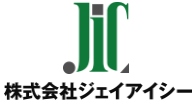

### 目 次

P3 はじめに

#### ■ 参加前のご準備 (P4~P7)

※初めてZoomをご利用される方はアプリのインストールが必要です。

P5~P6 【パソコンの方】 Zoomインストール

P7 【スマートフォン・タブレットの方】 Zoomインストール

### ■ 視聴方法(P8~P14)

- P9 視聴前のご確認
- P10~11 【パソコンの方】 当日の視聴方法
- P12~13 【スマートフォン・タブレットの方】 当日の視聴方法
- P14 メールが届かない場合
- P15 映像がはじまらない場合

終わりに (P16~17)

P17 アンケート回答の仕方

## はじめに

✓ 本セミナーはお申込みいただいた方のみ受講いただけます。

✓ セミナー中の録音・撮影等はご遠慮ください。

 ライブ中継のため、回線状態などにより映像や音声が 乱れる場合がございます。予めご了承ください。

【お申込みから当日までの流れ】

■開催前

- 1. セミナー参加申し込み
- 2. 視聴URL (メール記載)の確認
- Zoomアプリのインストール (はじめてZoomを利用される方は必須です)
- \* 登録が完了すると、参加用URLのメールが届きます。 届かない場合は、フリーダイヤル【0120-213-119】までお問い合わせください。

\* 迷惑メールの設定により、docomo、au、SoftBank等のキャリアメールで ご登録されると登録完了メールが届かない場合があります。 トラブルを防ぐため、PCメールアドレスのご登録をおすすめいたします。 メールが届かない場合は、別のアクセスの方法 (P.14参照)をご案内いたします。

■開催当日

- 5. メール記載のURLから視聴
- 6. 終了後アンケート回答にご協力ください

### <u>参加前のご準備</u>

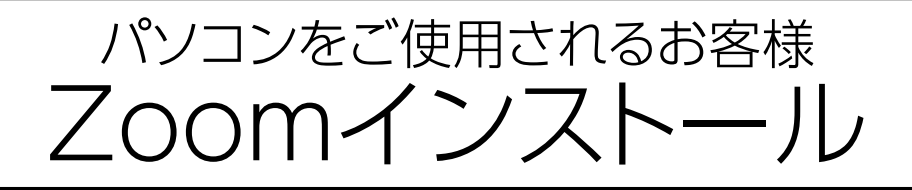

### ① パソコンの電源を入れ、Zoomをダウンロード

Zoomダウンロードのホームページアドレスはコチラ https://zoom.us/download#client\_4meeting

※上記アドレスにアクセスいただくか、「Zoom ダウンロードセンター」と 検索をして「<u>ミーティング用Zoomクライアント</u>」をダウンロードしてください。

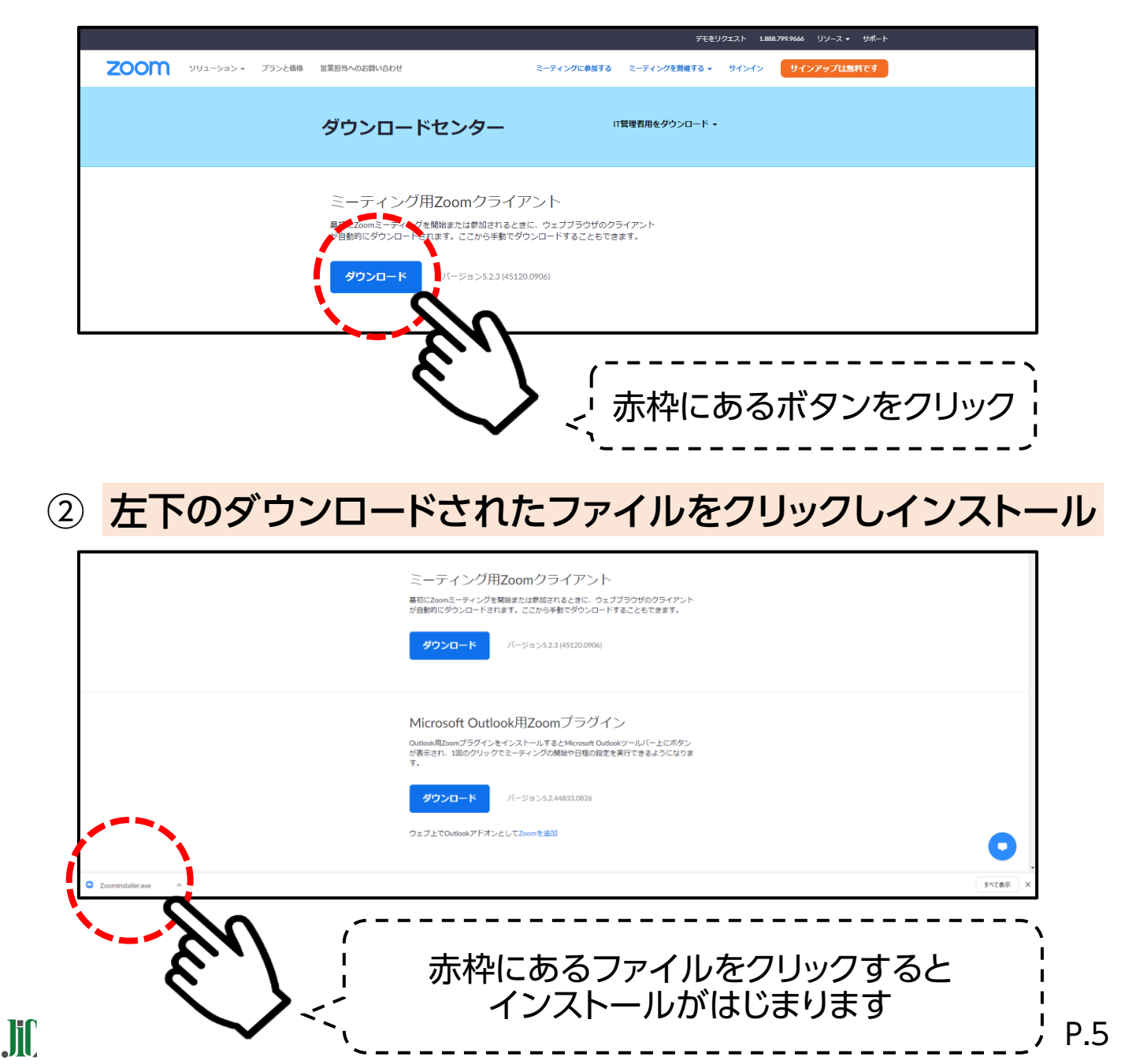

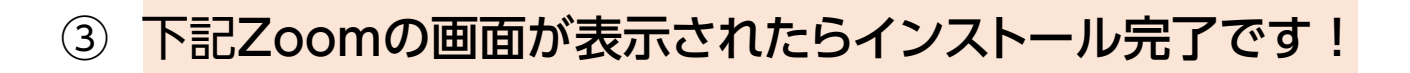

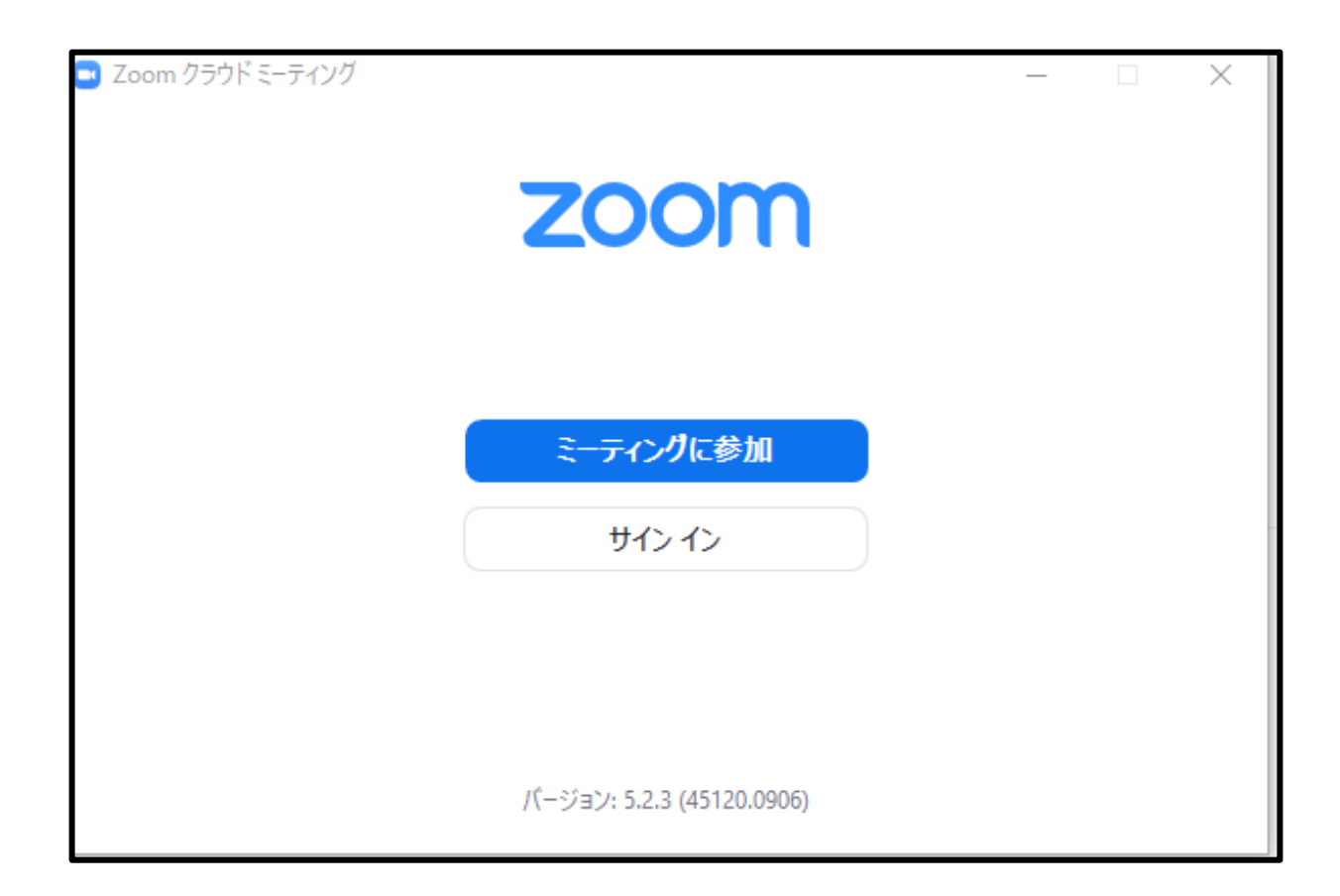

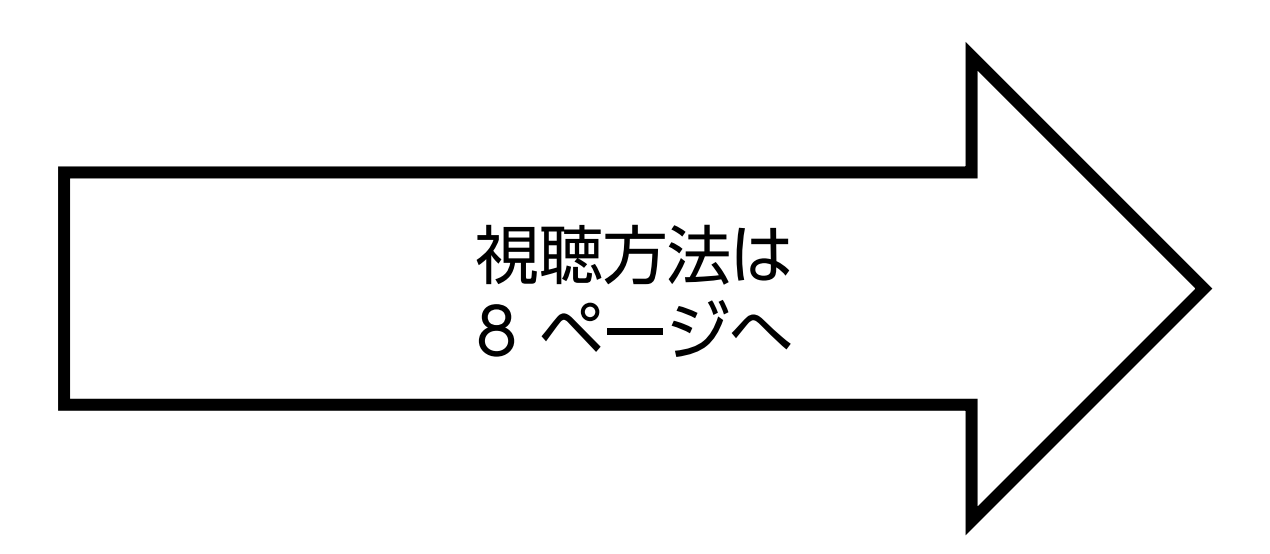

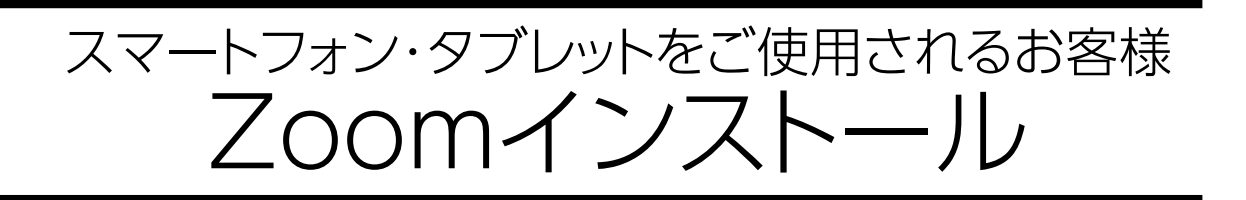

① [App store]または[Google Play]から"Zoom"を検索

### Zoom Cloud Meetings」という名前のアプリを インストールしてください。

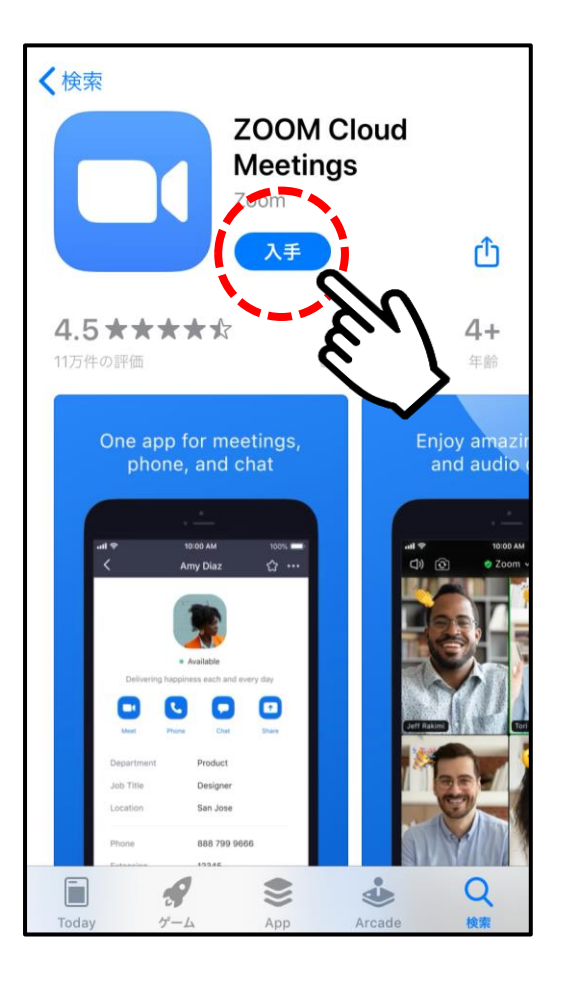

iPhone画面

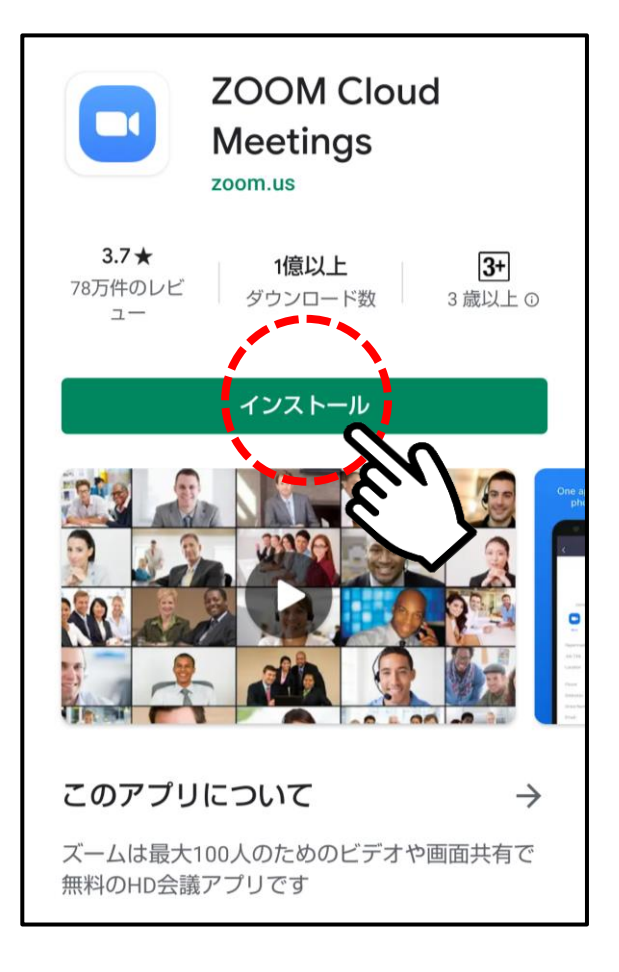

<u>Android</u>画面

### <u>視聴方法</u>

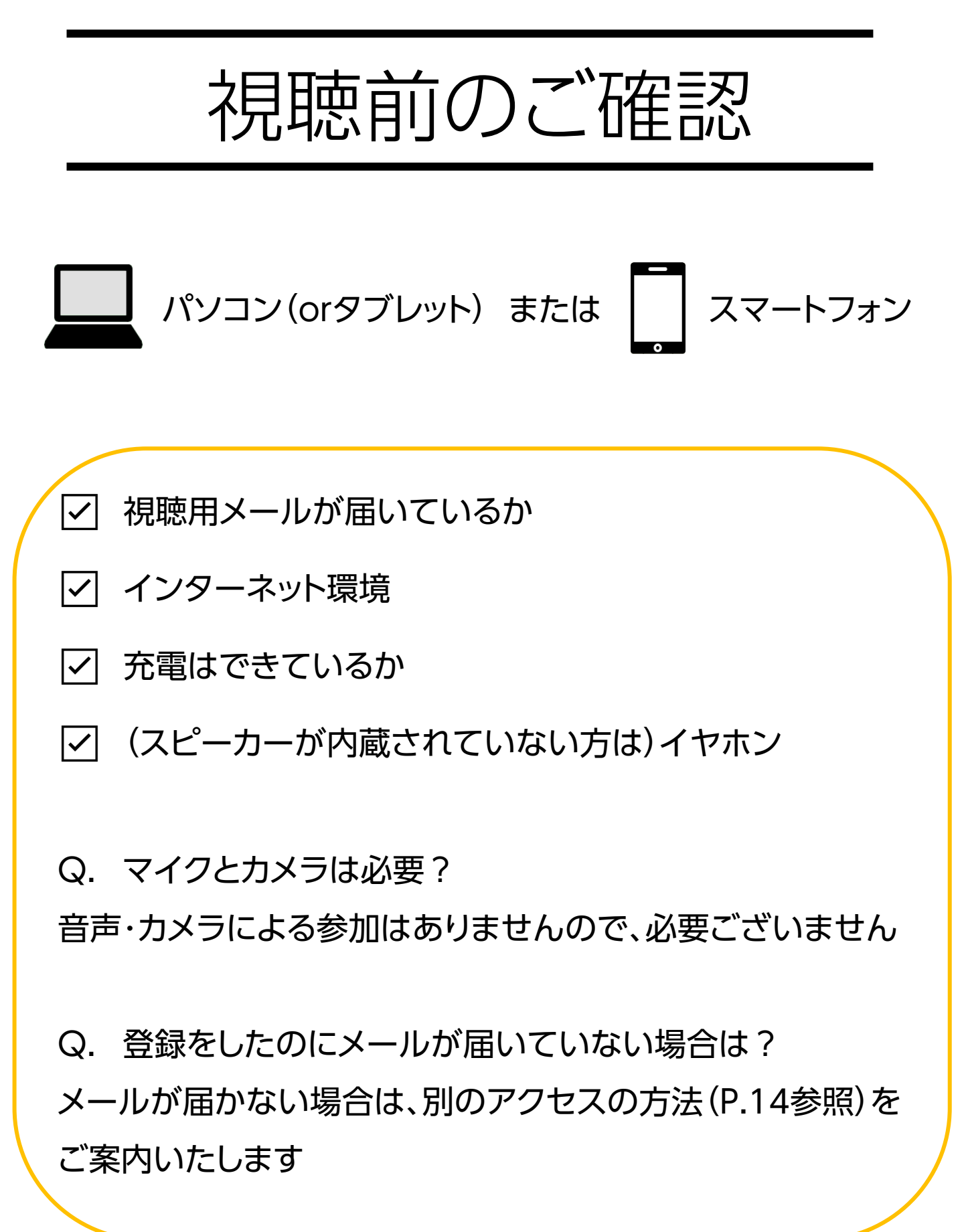

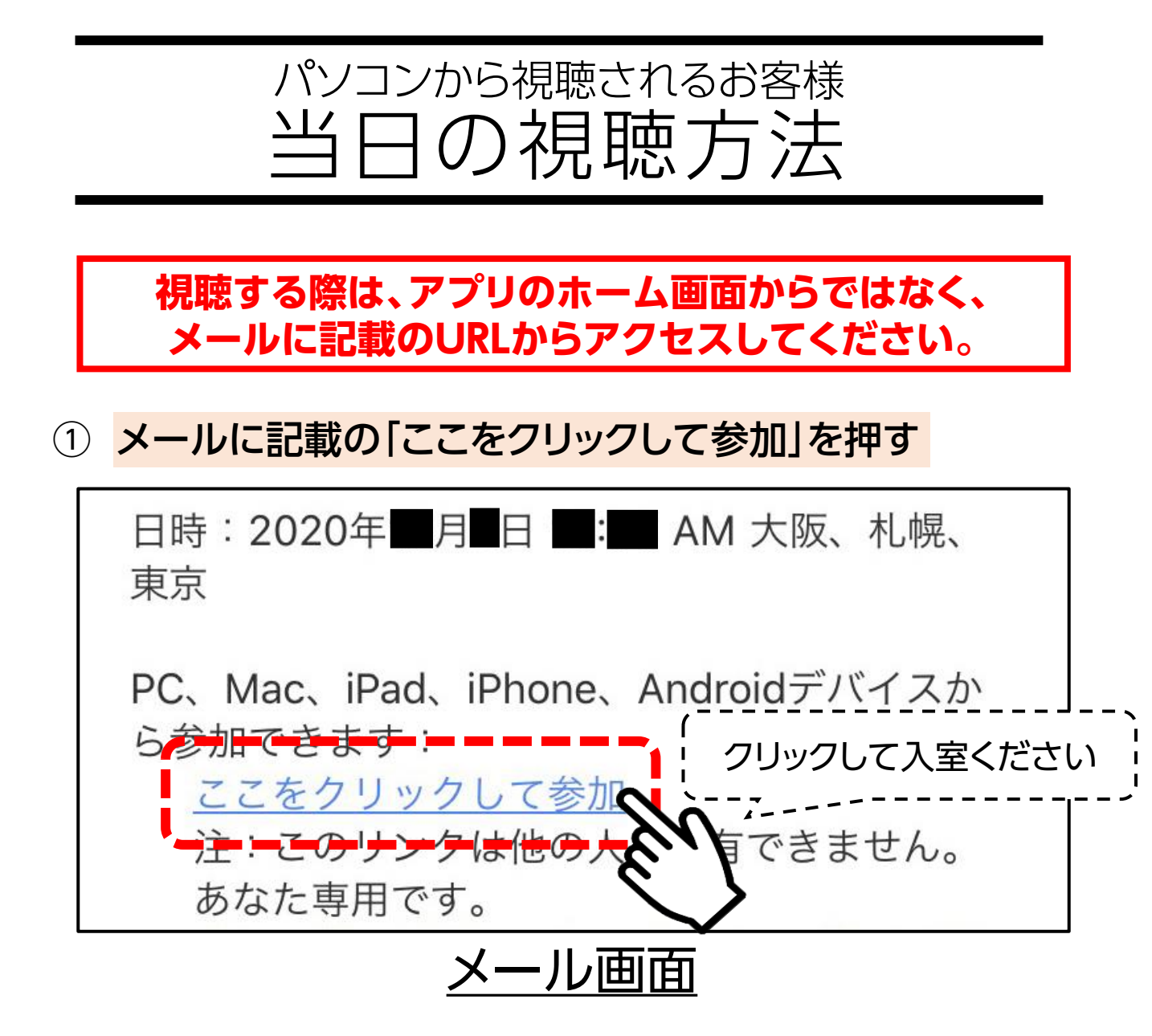

### ② 下記画面が出たら、「Zoom Meetingを開く」を押す

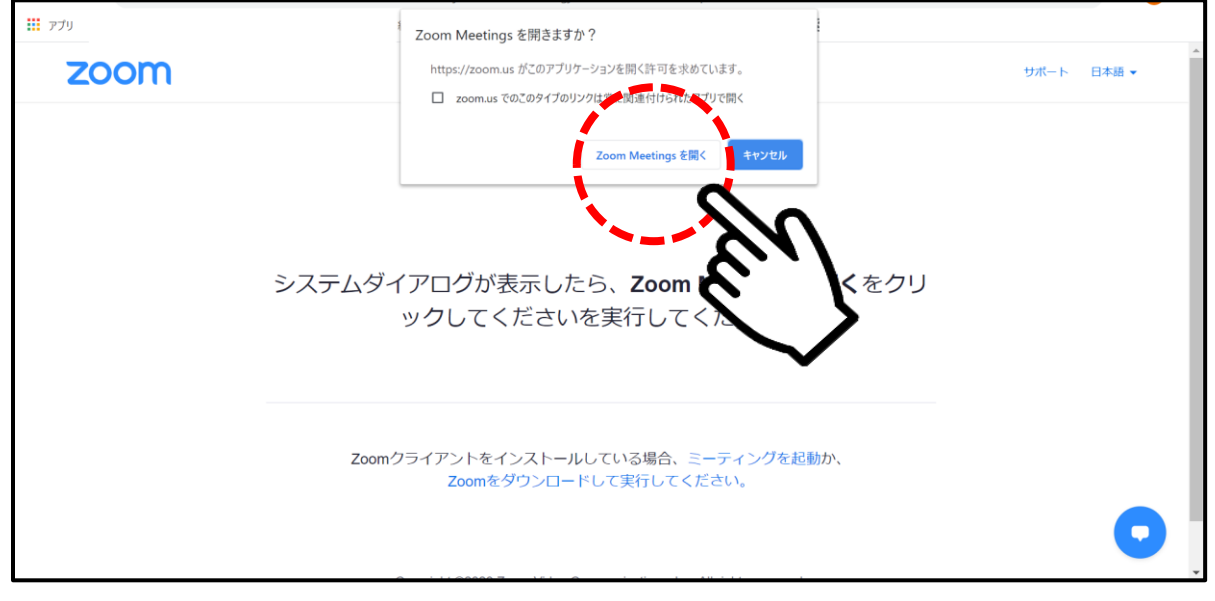

③ 映像画面が表示されたら、準備完了です!
今回のセミナーでは、視聴されているお客様の
お顔やお声が、他のお客様に見えたり聞こえたり
することはありません。
どうぞリラックスしてご視聴ください。

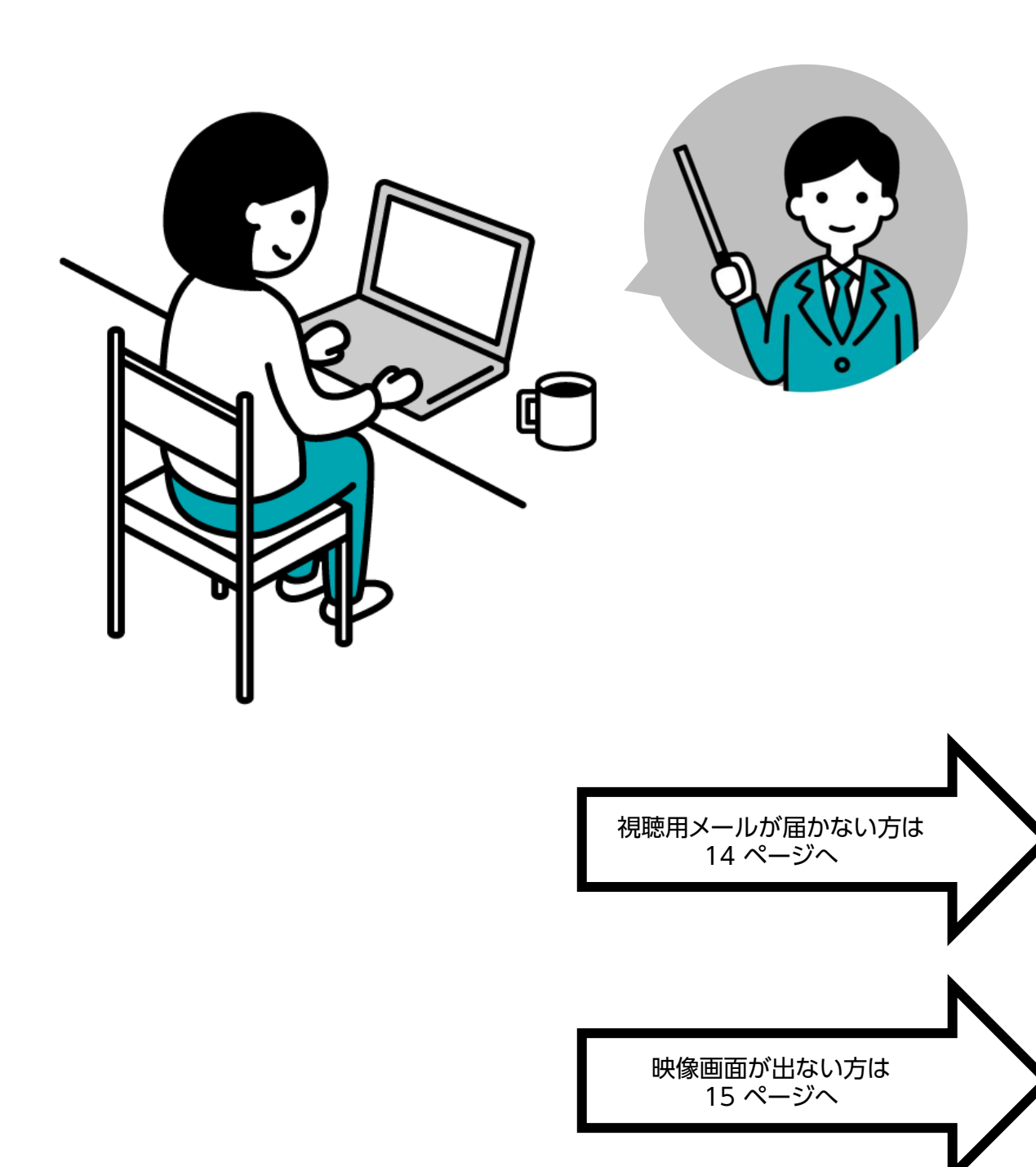

P.11

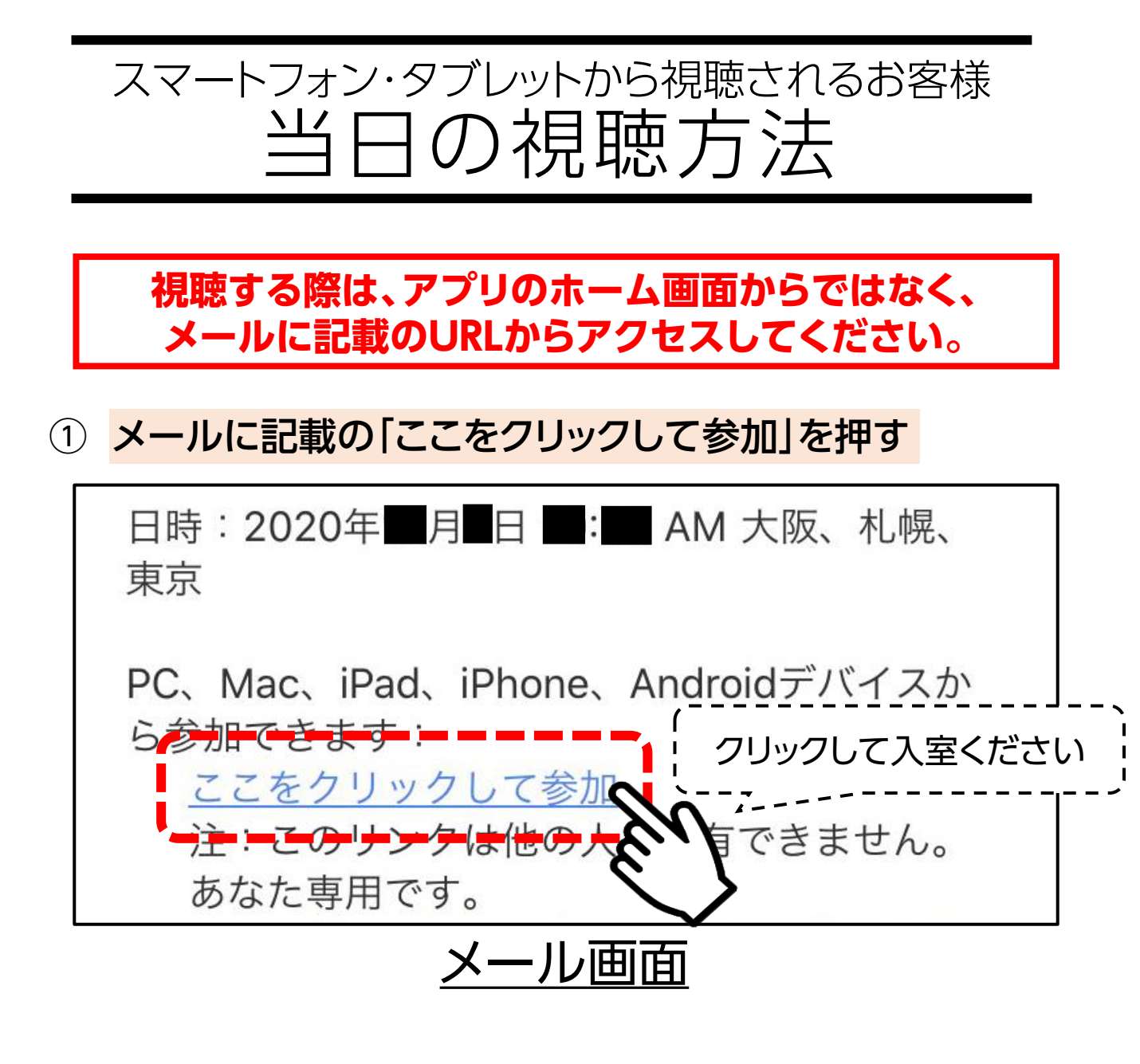

② 下記画面が出たら、「開く」を押す

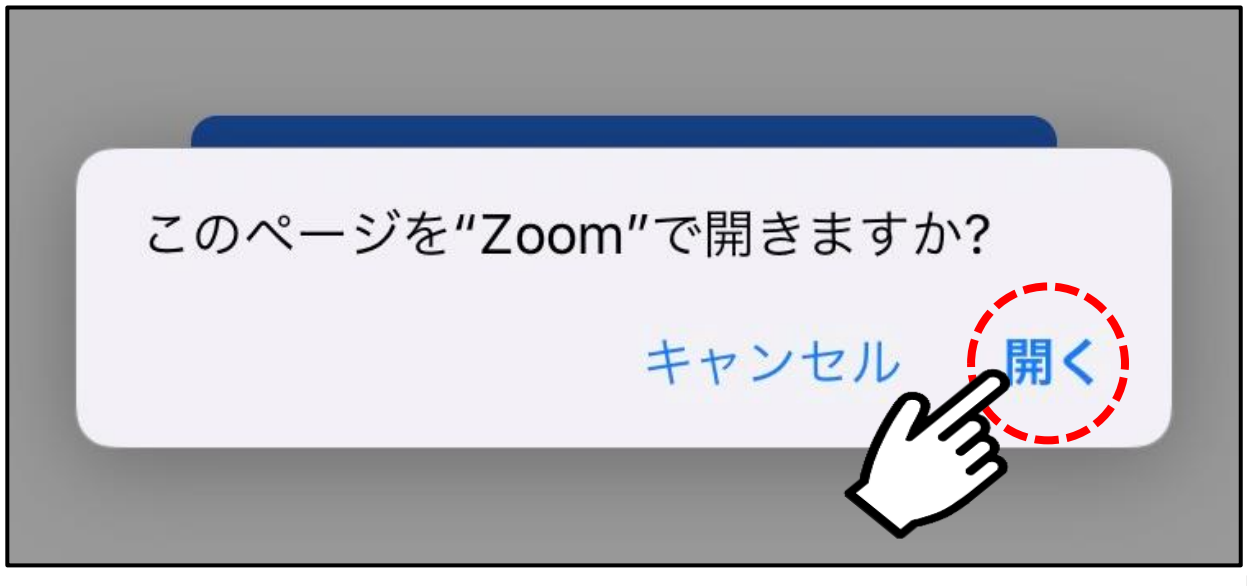

③ 映像画面が表示されたら、準備完了です!
今回のセミナーでは、視聴されているお客様の
お顔やお声が、他のお客様に見えたり聞こえたり
することはありません。
どうぞリラックスしてご視聴ください。

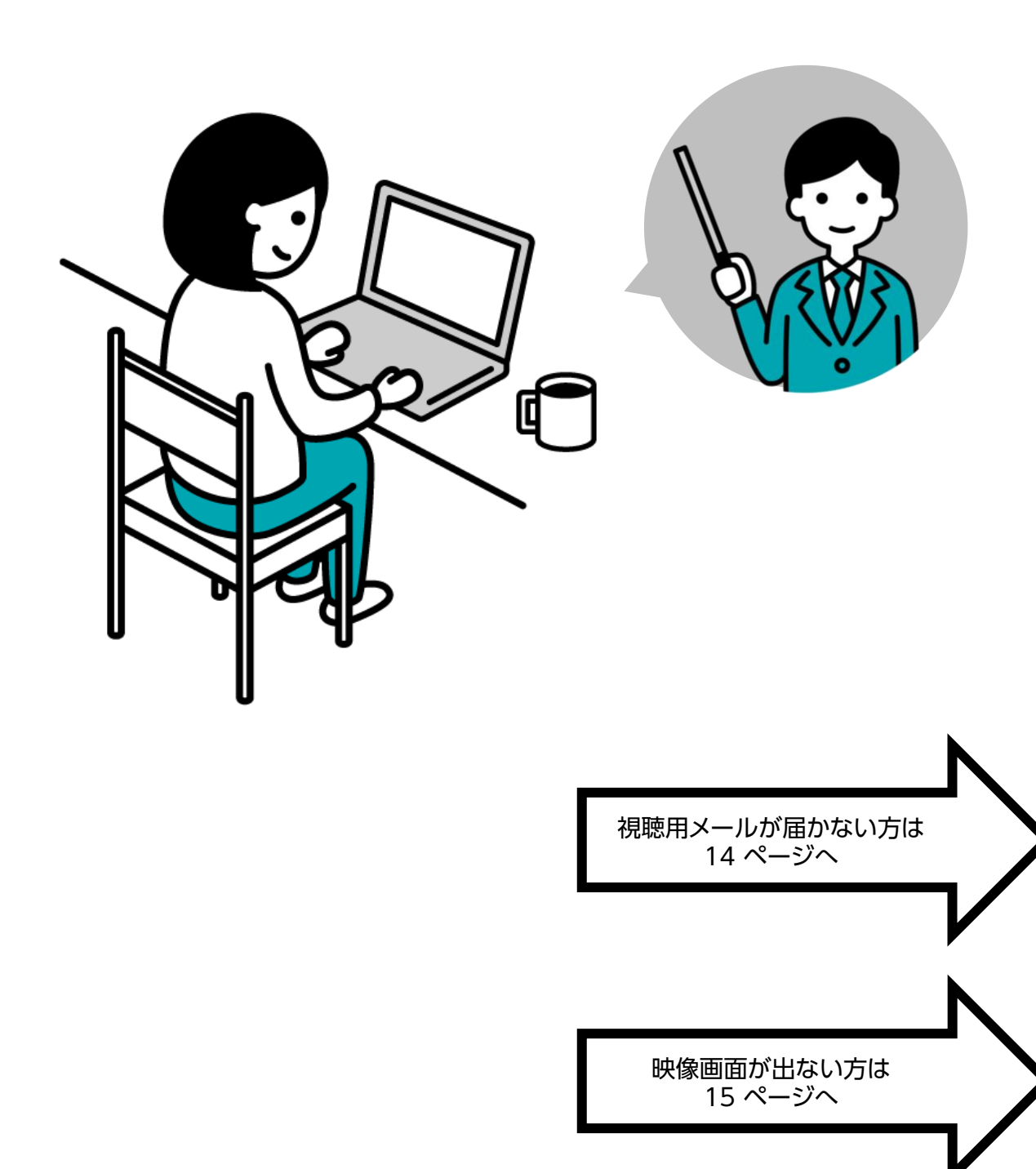

メールが届かない場合

※ セキュリティの設定により、docomo、au、SoftBank等のキャリアメール でご登録されると登録完了メールが届かない場合があります。 メールが届かない場合は、下記アクセスの方法でご視聴ください。

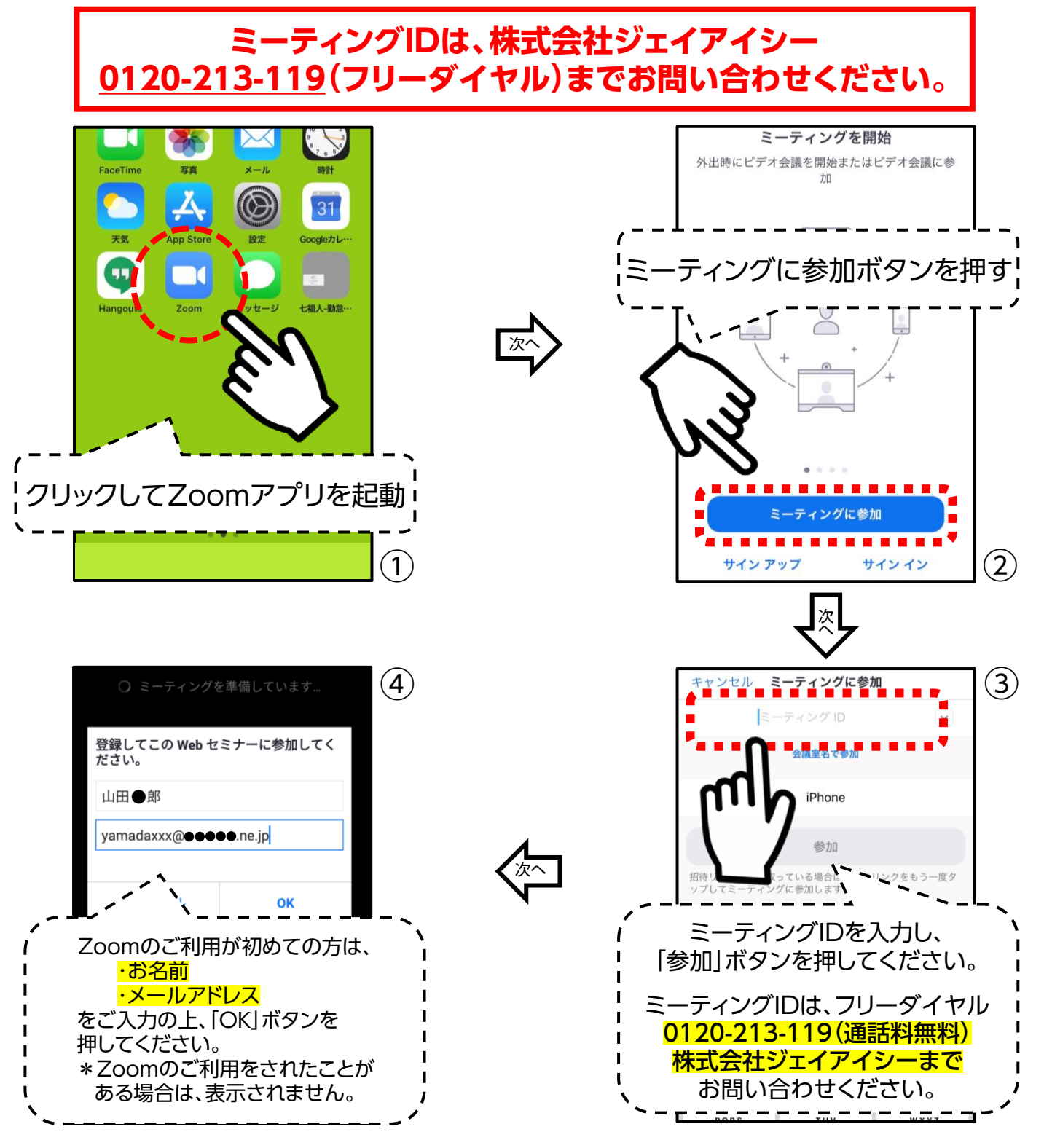

JiC

P.14

映像がはじまらない場合

#### 映像画面が映らない

※下記画面の場合は、そのままお待ちください。 開始時間になりましたら自動で切り替わります。

| ※ このミーティングを<br>機しています            | <mark>退出</mark><br>ホストが開始するまで待 |                                                                |  |  |
|----------------------------------|--------------------------------|----------------------------------------------------------------|--|--|
| ミーティング ID                        | 913 0755 3694                  | - x                                                            |  |  |
| 時刻                               | 10:00 午前 日本標準時                 | ホストが本ウェビナーを開始するまでお待ちください。                                      |  |  |
| 日付                               | 2020-10-03                     | 開始日時: 4:00 PM       システム     10/3 *親なきあと*お金の管理勉強会**       くをクリ |  |  |
| ホストの場合は、サインインしてこの会議を開始して<br>ください |                                | 〔自分のスピーカーをテスト〕                                                 |  |  |
| サインイン                            |                                | Zoomクライアントをインストールしている場合、ミーティングを起動か、<br>Zoomをダウンロードして実行してください。  |  |  |
| 画面①                              |                                | 画面2                                                            |  |  |

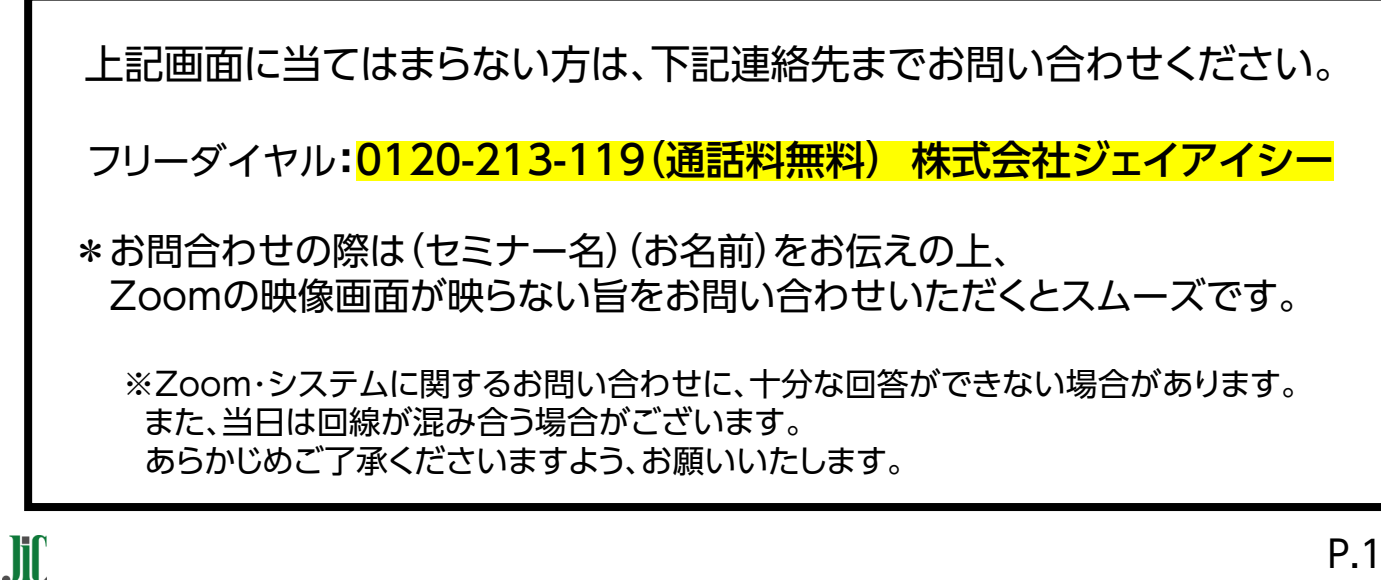

### おわりに

Ji

アンケート回答の仕方

### ① セミナー終了後、右下「退出」ボタンを押す

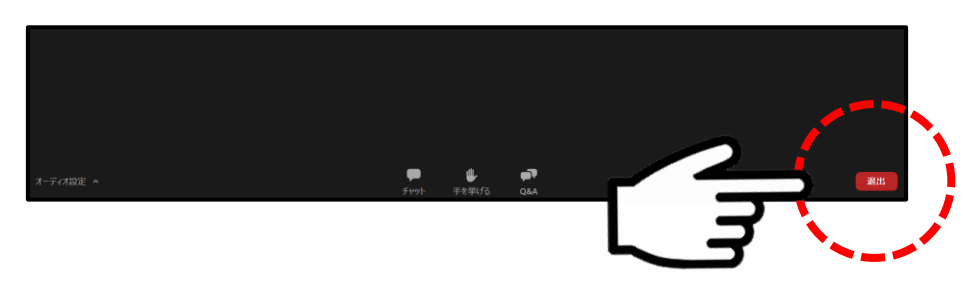

#### ② ミーティング退出後、下記画面表示されるため「続行」を押す

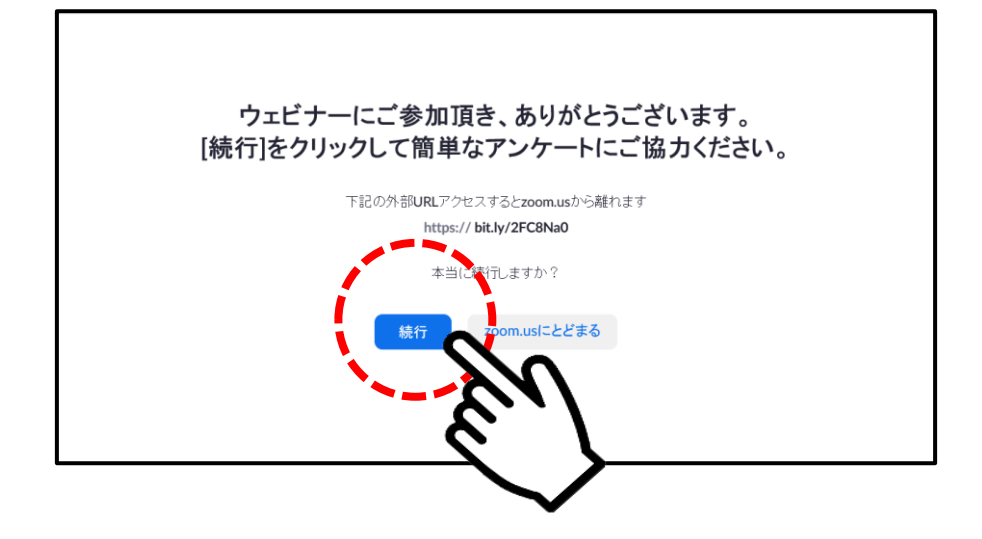

# 下記画面が表示されますので、 アンケート回答のご協力をお願いいたします。

| Ja alda ana |      |     |
|-------------|------|-----|
| 名則 必須       |      |     |
| あんしん 太郎     |      |     |
| 名前(フリガナ) 😹  |      |     |
| アンシン タロウ    |      |     |
| 性別 😹        |      |     |
| ○ 男性        | ○ 女性 |     |
| 生年月日(日本)    |      |     |
| 2000 ~ 年    | ~ 月  | ~ 日 |
| 年齢 😹        |      |     |
|             |      | 歲   |
| 電話番号 减      |      |     |
| 09012345678 |      |     |